# Cisco Agent Desktop返回「超時」錯誤消息

### 目錄

簡介 必要條件 需求 採用元件 相關產品 慣例 背景資訊 錯誤:登入到Cisco Unified CCX應用伺服器的請求超時 解決方案 解決方案1 解決方案2 錯誤:應用程式伺服器第一次登入嘗試時超時 解決方案 <u>座席在登入到CAD時收到錯誤消息</u> 解決方案 相關資訊

## <u>簡介</u>

本文檔描述了Cisco Agent Desktop(CAD)登入時收到超時錯誤消息的故障。如果承載全域性目錄的 LDAP伺服器未使用Cisco Unified Communication Manager(CUCM)中配置的正確埠,則可能發生 此問題。本文檔提供解決方法以及如何在CAD和Unified Contact Center Express伺服器(UCCX)的 MIVR日誌中識別問題。

## <u>必要條件</u>

#### <u>需求</u>

思科建議您瞭解以下主題:

- 思科整合通訊管理員
- 整合客服中心Express版
- Cisco Agent Desktop
- Windows Active Directory

#### <u>採用元件</u>

本文中的資訊係根據以下軟體和硬體版本:

- •思科整合通訊管理員6.x和7.x
- Cisco整合客服中心Express版7.x

本文中的資訊是根據特定實驗室環境內的裝置所建立。文中使用到的所有裝置皆從已清除(預設) )的組態來啟動。如果您的網路正在作用,請確保您已瞭解任何指令可能造成的影響。

#### 相關產品

本文件也適用於以下硬體和軟體版本:

- Windows Active Directory
- Cisco Agent Desktop 6.6.x或更高版本

#### <u>慣例</u>

如需文件慣例的詳細資訊,請參閱<u>思科技術提示慣例。</u>

## <u>背景資訊</u>

當代理首次登入到CAD時,啟動計時器,該計時器硬編碼為10秒,然後超過該計時器,將在代理案 頭上出現超時錯誤。

注意: <u>Cisco Unified Communications Manager 7.x SRND表</u>示:

查詢Microsoft Active Directory時,可以通過將指令碼指向全域性目錄伺服器並在指令碼配置中指定 埠3268,對全域性目錄執行查詢。此方法通常導致查詢速度更快。請注意,全域性目錄不包含使用 者的一組完整屬性。有關詳細資訊,請參閱Microsoft Active Directory文檔。

要啟用對全域性編錄的查詢,只需在「LDAP身份驗證」(LDAP Authentication)頁面中配置LDAP伺服器資訊以指向啟用了全域性編錄角色的域控制器的IP地址或主機名,並將LDAP埠配置為3268。

使用Microsoft Active Directory時,請仔細考慮引數的選擇。如果存在大型Active Directory實施且配置使用域控制器,則Cisco Unified Presence的效能可能無法接受。要提高Active Directory的響應時間,可能需要將域控制器提升為全域性編錄並將LDAP埠配置為3268。

## <u>錯誤:登入到Cisco Unified CCX應用伺服器的請求超時</u>

#### 登入CAD時,多個代理會收到超時錯誤。

| Cisco Ag | gent Desktop 🔀                                                                                                    |
|----------|----------------------------------------------------------------------------------------------------|
| ♪        | The request to log into the Cisco Unified CCX application server timed out. Please verify your system is online and try again. |
|          | <u>R</u> etry Cancel                                                                                                    |

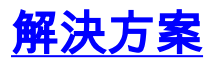

使用此解決方案可解決此問題。

#### <u>解決方案1</u>

請完成以下步驟:

 在UCCX內的應用程式管理中啟用RM子系統調試。選擇System > Tracing > Cisco Unified CCX Engine > Trace Configuration > SUBSYSTEMS。選中SS\_RM調試框。
 Trace Configuration

|   |                                                                                | Service :                             | Cisco Un<br>Engine | ified CC <b>X</b> |           |                              |
|---|--------------------------------------------------------------------------------|---------------------------------------|--------------------|-------------------|-----------|------------------------------|
|   | Cisco Unified CCX<br>Engine<br>Trace file Configuration<br>Trace Configuration | Update                                | Cancel             | Restore Defaults  | Check All | Uncheck All<br>Expanded View |
|   |                                                                                | Subfacility                           | A                  | larm Tracing      | Debugging |                              |
|   | ⊟ Cisco Unified CCX<br>Cluster View Daemon                                     | ELIBRARIES     MANAGERS     MISCELLAN | EOUS               |                   |           |                              |
|   | ⊞Cisco Unified CCX SQL<br>Server                                               | STEPS<br>SUBSYSTEP<br>SS_CM           | MS                 | V                 |           |                              |
|   | Eisco Unified CCX                                                              | SS_CMT                                |                    |                   |           |                              |
|   | Desktop Services                                                               | SS_DB                                 |                    |                   |           |                              |
|   | Cisco Unified CCX                                                              | SS_EMAIL                              | ,                  |                   |           |                              |
| E | ERecording and                                                                 | SS HTTP                               | ,<br>              |                   |           |                              |
|   | Monitoring Services                                                            | SS_MRCP_A                             | SR                 |                   |           |                              |
|   |                                                                                | SS_MRCP_T                             | TS                 |                   |           |                              |
|   |                                                                                | SS_OB                                 |                    |                   |           |                              |
|   |                                                                                | SS_RM                                 |                    |                   |           |                              |
|   |                                                                                | SS_RMCM                               |                    |                   | <b>V</b>  |                              |
|   |                                                                                | SS_RTR                                |                    |                   |           |                              |
|   |                                                                                | SS_TEL                                |                    |                   |           |                              |
|   |                                                                                | SS_VB                                 |                    |                   |           |                              |
|   |                                                                                | SS_VOIPMO                             | N_SRV              |                   |           |                              |

- 2. 登入到CAD並記下時間、座席分機和使用者ID。在登入期間,您應該會看到timed out錯誤訊息。您可以在測試後關閉CAD應用程式。
- 3. 在測試時間段內從UCCX伺服器收集MIVR日誌。MIVR日誌位於UCCX伺服器上的C:\Program Files\wfavvid\logs\MIVR目錄中。找到測試的代理ID的登入開始:

//Initiating login
461102: Jan 28 08:01:34.909 PST
%MIVR-SS\_RM-7-UNK:Trying to authenticate agent MSmith

登入ID與用於登入CAD的ID相同。我們的測試使用了MSmith。下一條消息應該是登入成功 ;但是,由於CAD計時器已過期(10秒),可能已發生超時。 然後在第10秒CUCM完成身份

驗證後會看到。

//CUCM returns login successful after the 10 second CAD timer expires causing the timeout message to be displayed 461107: Jan 28 08:01:45.206 PST %MIVR-SS\_RM-7-UNK:Successfully authenticated agent MSmith at extension 1904

4. 您需要使用在CUCM中配置的全域性目錄對LDAP伺服器進行埠更新,以更正行為。開啟 CUCM Publisher上的CCM Admin頁面https://CUCM IP ADDRESS/ccmadmin/showHome.do。選擇 System > LDAP > LDAP Directory,然後在新視窗中選擇Find以顯示所有LDAP伺服器。在 LDAP目錄配置頁面中,將LDAP埠從389更改為3268。選擇Save。

| LDAP | Host Name or IP Address for Server* | LDAP Port* | Use SSL |
|------|-------------------------------------|------------|---------|
|      | 14.104.3.11                         | 3268       |         |
|      | Add Another Redundant LDAP Server   |            |         |

埠3268隻能用於承載全域性目錄的LDAP伺服器。如果LDAP伺服器不承載全域性目錄,則使 用埠389。完成此步驟後,需要重新啟動CUCM發佈,以使更改生效。如果不需要更改埠,則 仍需要重新啟動CUCM發佈,以清除CUCM和Active Directory之間的任何連線問題。

#### <u>解決方案2</u>

如果承載全域性目錄的LDAP伺服器當前配置了埠3268,則AXL服務提供商更新可以解決此問題。

開啟AppAdmin,然後選擇System > Cisco Unified CM Configuration。在Unified CM Configuration頁面,將CUCMpub移動到Available AXL Service Providers,然後點選update以從選定的AXL服務提供商中刪除CUCMpub。

| Cisco Unified CM Cluster: default  | Change Cisco Unified CM Cluster |  |  |  |  |  |
|------------------------------------|---------------------------------|--|--|--|--|--|
| AXL Service Provider Configuration |                                 |  |  |  |  |  |
| Selected AXL Service Providers     | Available AXL Service Providers |  |  |  |  |  |
|                                    | 14.104.3.12                     |  |  |  |  |  |
|                                    |                                 |  |  |  |  |  |
| <u> </u>                           |                                 |  |  |  |  |  |
|                                    |                                 |  |  |  |  |  |

然後將CUCM Pub返回到Selected AXL Service Providers,再次按一下update。

| Change Cisco Unified CM Cluster |
|---------------------------------|
|                                 |
| Available AXL Service Providers |
|                                 |
|                                 |
|                                 |
|                                 |
|                                 |

測試CAD登入並驗證超時是否已解決。

## <u> 錯誤:應用程式伺服器第一次登入嘗試時超時</u>

在首次嘗試登入到Cisco Agent Desktop期間,使用者收到以下錯誤消息:

Application server timeout on the first login attempt 此問題已記錄在Cisco錯誤ID <u>CSCta49259</u>(僅限<u>註冊</u>客戶)。

## <u>解決方案</u>

為了解決此問題,請執行以下步驟:

- 1. 請訪問C:\Program Files\Cisco\Desktop\config。
- 2. 將有一個名為PhoneDev.cfg的檔案。使用記事本開啟檔案,並在檔案末尾新增以下內容: [ReqTimeout] Milliseconds=30000

# 座席在登入到CAD時收到錯誤消息

代理收到The request to log to log into the Cisco Unified CCX application server timed out 登入 時間歇出現錯誤消息。

#### <u>解決方案</u>

為了解決此問題,請在代理電腦上完成以下步驟:

- 1. 轉至C:\Program Files\Cisco\Desktop\Config,使用記事本開啟phonedev.cfg。
- 2. 在檔案中新增此值,然後儲存: [ReqTimeout] Milliseconds=30000
- 3. 將請求超時值新增到伺服器上的此位置
  - :HKEY\_LOCAL\_MACHINE\SOFTWARE\Spanlink\CAD\Site設定將LDAP請求超時值修改為 60。
- 4. 更新代理電腦上CUCM的DNS伺服器條目。
- 5. 重新啟動伺服器。

## 相關資訊

- 思科整合通訊管理員7.x SRND
- 技術支援與文件 Cisco Systems